# Data+ und Data+ Lite

# Datenmanagementwerkzeug

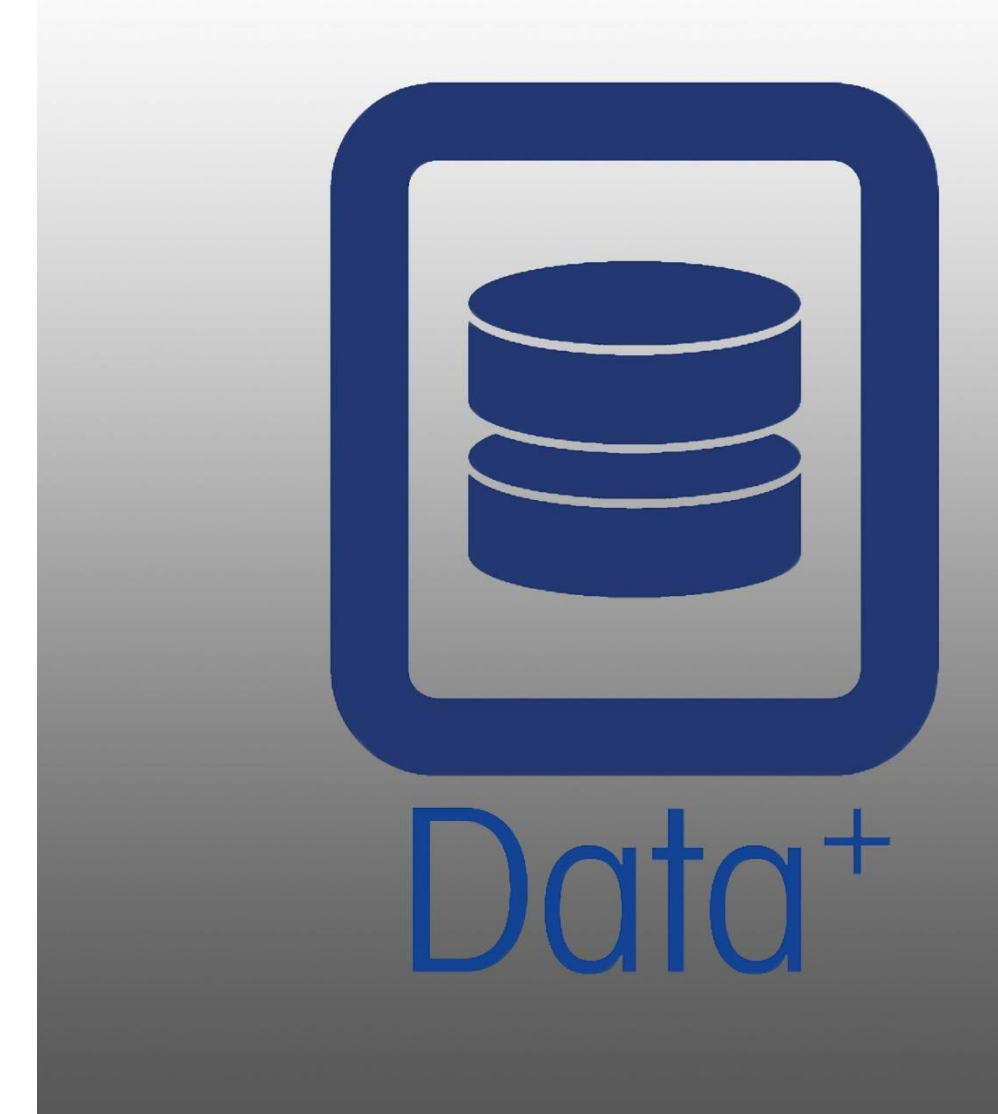

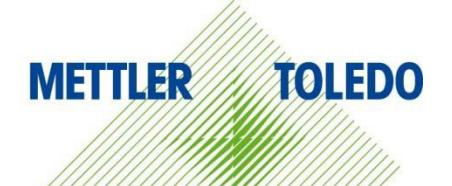

© METTLER TOLEDO 2024

Kein Teil dieses Handbuchs darf ohne ausdrückliche schriftliche Zustimmung von METTLER TOLEDO in jeglicher Form – elektronisch oder maschinell, in Kopie oder als Aufnahme – oder mit jeglichen Mitteln für jeglichen Zweck reproduziert oder übertragen werden.

Eingeschränkte Rechte der US-Regierung: Diese Dokumentation ist mit eingeschränkten Rechten versehen.

Copyright 2024 METTLER TOLEDO. Diese Dokumentation enthält urheberrechtlich geschützte Informationen von METTLER TOLEDO. Sie darf ohne die ausdrückliche schriftliche Genehmigung von METTLER TOLEDO weder ganz noch teilweise kopiert werden.

#### COPYRIGHT

METTLER TOLEDO<sup>®</sup> ist eine eingetragene Marke von Mettler-Toledo, LLC. Alle anderen Marken- oder Produktnamen sind Warenzeichen oder eingetragene Warenzeichen der jeweiligen Unternehmen.

## METTLER TOLEDO BEHÄLT SICH DAS RECHT VOR, OHNE VORHERIGE ANKÜNDIGUNG VERBESSERUNGEN ODER VERÄNDERUNGEN AN DIESEM PRODUKT VORZUNEHMEN.

Die Software in diesem Produkt ist unter dem Endbenutzer-Lizenzvertrag (EULA) für Software von METTLER TOLEDO lizenziert, der unter www.mt.com/EULA verfügbar ist. Wenn Sie dieses Produkt verwenden, stimmen Sie den Bedingungen gemäss EULA zu.

## Inhaltsverzeichnis

| 1 | VOR   | RBEREITUNG                                                     | 3  |
|---|-------|----------------------------------------------------------------|----|
|   | 1.1.  | Prüfung der Anforderungen                                      |    |
|   | 1.2.  | INSTALLATION                                                   |    |
|   | 1.3.  | Konfiguration der Netzwerkkommunikation                        |    |
|   | 1.4.  | Komponenten von Drittanbietern                                 | 5  |
|   | 1.5.  | INSTALLATIONSPAKET                                             | 5  |
| 2 | DAT   | TA+ INSTALLATION                                               | 6  |
|   | 2.1.  | INSTALLATIONSPROZESS – INSTALLER FÜR ERFORDERLICHE KOMPONENTEN | 6  |
|   | 2.2.  | INSTALLATIONSPROZESS – DATA+ INSTALLER                         | 9  |
|   | 2.3.  | Programmzugriff                                                | 12 |
|   | 2.4.  | Reparatur, Änderung und Entfernen von Data+                    | 13 |
|   | 2.4.1 | 1. Modifizieren einer bestehenden Data+ Installation           | 14 |
|   | 2.4.2 | 2. Reparieren einer bestehenden Data+ Installation             | 15 |
|   | 2.4.3 | 3. Entfernen von Data+ von einem Computer                      |    |
|   | 2.4.4 | 4. Abschliessen des Vorgangs zum Warten oder Entfernen         |    |
| 3 | DAT   | A+ UND DATA+ LITE VERSIONS-UPGRADE                             |    |
|   | 3.1.  | Upgrade vorhandener Data+ Version                              |    |
| 4 | DAT   | ۲A+ LIZENZAKTIVIERUNG                                          | 19 |
|   | 4.1.  | AKTIVIERUNGSANFORDERUNGEN                                      |    |
|   | 4.2.  | Aktivierungsverfahren                                          | 20 |
| 5 | FEHL  | LERSUCHE                                                       | 23 |
|   | 5.1.  | SQL-INSTALLATION FEHLGESCHLAGEN                                | 23 |
|   | 5.2.  | DATA+ INSTALLATION FEHLGESCHLAGEN                              | 23 |
|   | 5.3.  | Leere Benutzeroberfläche von Data+                             | 24 |
|   | 5.4.  | ROTIERENDES KREISSYMBOL BEIM STARTEN VON DATA+                 | 24 |
|   | 5.5.  | Probleme bei der Geräteerkennung                               | 24 |
|   | 5.6.  | DATA+ DIENST NACH INSTALLATION NICHT VERFÜGBAR                 | 25 |
|   | 5.7.  | Fehler beim Überschreiben einer Datei                          |    |
|   | 5.8.  | WINDOWS-LIZENZIERUNGSFEHLER NACH DER INSTALLATION              |    |
|   | 5.9.  | INSTALLIEREN EINER ÄLTEREN VERSION VON DATA+                   |    |
|   | 5.10. | ICS68_External dB Artikelrückruf fehlgeschlagen                |    |

# 1 Vorbereitung

### 1.1. Prüfung der Anforderungen

Stellen Sie für eine erfolgreiche Installation sicher, dass die Hardware die in der nachstehenden Tabelle aufgeführten Anforderungen erfüllt. Das Installationsprogramm prüft, ob die erforderlichen Versionen von .NET und SQL Server installiert sind. Fehlende Komponenten werden automatisch installiert.

|                         | Data+ und Data+ Lite                                            |
|-------------------------|-----------------------------------------------------------------|
| Betriebssystem          | Windows 10 (Pro, Enterprise), 11 (Pro, Enterprise)              |
| RAM                     | mind. 4 GB, 8 GB empfohlen                                      |
| СРU                     | mind. 4 Kerne, 8 Kerne empfohlen                                |
| Festplatte              | mind. 2 GB frei                                                 |
| Anzeige                 | mind. 1280 x 720 empfohlen                                      |
| SQL Express Server      | SQL Server Express 2014 oder höher                              |
|                         | (SSL Server Express 2022 ist im Installationspaket inbegriffen) |
| NET                     | Im Installationspaket inbegriffen                               |
| MS Excel                | Optional, für die Bearbeitung von .csv-Dateien                  |
| Ethernet                | Mind. 100 MB Ethernet oder 802.11n WiFi empfohlen               |
| Serielle Schnittstellen | Max. 5x RS232 auf lokalem PC                                    |

### **1.2.** Installation

Ab sofort sind die Software **Data+** und **Data+** Lite in einem einzigen Installationspaket enthalten. Die richtige Version kann während des Installationsprozesses ausgewählt werden.

Melden Sie sich zunächst mit einem ADMIN-Konto am lokalen PC an. Alternativ wählen Sie bei der Ausführung der einzelnen Installationsdateien die Option **Run as Administrator** (Als Administrator ausführen) aus.

### HINWEIS

DIE INSTALLATION UND DIE ERSTE VERBINDUNG ZUR DATENBANK MÜSSEN UNBEDINGT MIT LOKALEN ADMINISTRATORRECHTEN DURCHGEFÜHRT WERDEN.

- 1. Gehen Sie zu den heruntergeladenen Setup-Dateien.
- 2. Für eine Neuinstallation der Vollversion verwenden Sie **DataPlusPre-RequisiteInstaller.exe** und **DataPlusSetup.exe**, siehe Kapitel 2.
- 3. Für ein Upgrade einer der beiden Versionen siehe Kapitel 3.
- 4. Zur Aktivierung der Lizenz für die Vollversion siehe Kapitel 4.

### HINWEIS

INSTALLIEREN SIE DATA+ NICHT IN EINER ÄLTEREN VERSION UNTER VERWENDUNG DER DATENBANK EINER NEUEREN PROGRAMMVERSION (Z. B. V1.2 MIT DB DER V1.3). ENTFERNEN SIE DIE ALTE DATENBANK VOM SQL-SERVER UND INSTALLIEREN SIE DANN DIE ÄLTERE VERSION VON DATA+, UM EINE NEUE LEERE DATENBANK ZU ERSTELLEN.

## 1.3. Konfiguration der Netzwerkkommunikation

Während der Installation werden für die folgenden Kommunikationsports Ausnahmen für eingehenden und ausgehenden Datenverkehr zur PC-Firewall hinzugefügt. Diese Ports müssen auch in der Netzwerkinfrastruktur des Kunden für die Kommunikation zwischen dem Data+ PC und den Client-Terminals zugelassen werden.

- Port des Applikationsservers: 56678
- Port für die Artikeltabelle der Host-Datenbank: 4302
- Standard-Terminal-Anschlussports: 4305, 1701, 1702, 21

Während der Installation erhält Data+ Schreibberechtigung für die folgenden Verzeichnisse als Installationsorte:

- C:\Program Files\Microsoft SQL Server
- C:\Users\Public\Mettler Toledo
- C:\Program Files (x86)\Mettler Toledo
- Treiber und Treiberpakete
- Lizenzierung
- Logging

### **1.4.** Komponenten von Drittanbietern

Data+ hängt von den folgenden Komponenten von Drittanbietern ab:

- 1. .NET Framework ist ein von Microsoft entwickeltes Software-Framework, das hauptsächlich unter Microsoft Windows läuft. Die Mindestversion ist in der Installation der erforderlichen Komponenten enthalten.
- 2. MS SQL Server ist ein von Microsoft entwickeltes System für die Datenbankverwaltung.
  - a. MSSQL 2022 Express ist in der Installation der erforderlichen Komponenten enthalten, wenn keine andere kompatible Instanz verfügbar ist. SQL 2022 unterstützt nur x64-Rechner. Für x86-Rechner ist es nicht geeignet.
  - b. Wird mit den Zugangsdaten des Netzwerkdienstkontos installiert. Die x64-Version wird auf 64-Bit-Windows-Betriebssystemen bereitgestellt. Alternativ kann die Data+ Datenbank auf einer vorhandenen Standard- oder Enterprise-Edition von SQL Server gehostet werden.
  - c. Die Datenbank-Sortierfolge für Data+ lautet Latin1\_General\_CI\_AS. Diese Konfiguration ist nicht Teil des Installationsprogramms.
- 3. Für den Zugriff auf Installationsdokumente und die Anzeige von Data+ Berichten ist PDF Reader erforderlich.

### 1.5. Installationspaket

- 1. Data+ Prüfung der erforderlichen Komponenten und Installationsdatei für Drittanbieterkomponenten
- 2. Installationsdatei für Data+ und Data+ Lite einschliesslich Upgrade
- 3. Installationsanleitung in 7 Sprachen
- 4. Benutzerhandbuch in 8 Sprachen

# **2** Data+ Installation

### **HINWEIS**

DIESES VERFAHREN MUSS UNBEDINGT VON EINEM BENUTZER MIT LOKALEN ADMINISTRATORRECHTEN AUSGEFÜHRT WERDEN.

INSTALLIEREN SIE KEINE ÄLTERE VERSION VON DATA+ AUF EINEM PC, AUF DEM BEREITS EINE NEUERE VERSION INSTALLIERT IST. EINE SOLCHE DOWNGRADE-INSTALLATION KANN ZU SCHÄDEN AM SYSTEM FÜHREN UND DIE AUSFÜHRUNG ANDERER VERSIONEN VON DATA+ VERHINDERN.

# 2.1. Installationsprozess – Installer für erforderliche Komponenten

- 1. Beginnen Sie, indem Sie die Datei DataPlusPrerequisiteInstaller.exe ausführen.
- 2. Erteilen Sie der DataPlus-Installation die Berechtigung, Änderungen an Ihrem Gerät vorzunehmen.

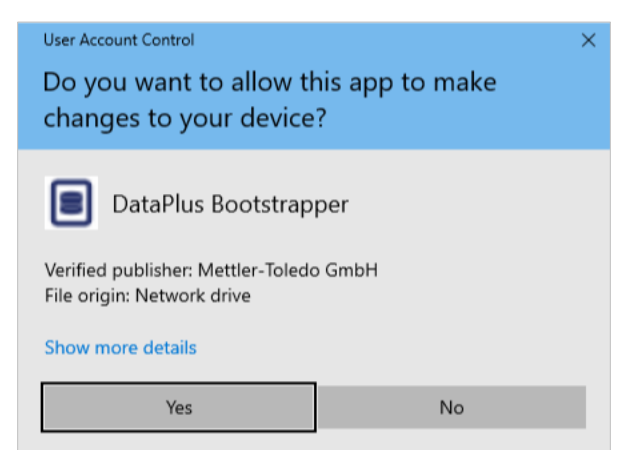

Abbildung: Dialogfeld zum Erlauben von Änderungen

- 3. DataPlusPrerequisiteInstaller.exe wird in einen temporären Ordner extrahiert.
- 4. Der Installer für erforderliche Komponenten zeigt dann an, ob eine dieser Komponenten fehlt, um Data+ erfolgreich auszuführen.

| Components | Description                           | Status                                |
|------------|---------------------------------------|---------------------------------------|
| .NET 4.7.1 | Microsoft .NET 4.7.1                  | Microsoft .Net v4.8 already installed |
| SQL Server | 'DATAPLUS' instance of SQL Server 201 | Not installed                         |
|            |                                       |                                       |

Abbildung: Zu installierende Komponenten auswählen

5. Verwenden Sie die Kontrollkästchen auf der linken Seite, um Komponenten mit dem Status **Not Installed** (Nicht installiert) auszuwählen.

|   | Components | Description                           | Status                                |
|---|------------|---------------------------------------|---------------------------------------|
|   | .NET 4.7.1 | Microsoft .NET 4.7.1                  | Microsoft .Net v4.8 already installed |
| • | SQL Server | 'DATAPLUS' instance of SQL Server 201 | Not Installed                         |
|   |            |                                       |                                       |
|   |            |                                       |                                       |

Abbildung: Nicht installierte Komponente ausgewählt

- 6. Sind alle erforderlichen Komponenten ausgewählt, klicken Sie auf Install (Installieren).
- Hinweis: Die erforderlichen Komponenten können bereits installiert sein (z. B.: Collect+ SQLx). Lautet der Status aller Komponenten already installed (Bereits installiert), klicken Sie auf Cancel (Abbrechen) und gehen Sie zum Installationsprozess – Data+ Installer. Um den Data+ Standard-SQL-Server zusätzlich zu einer vorhandenen Instanz zu installieren, aktivieren Sie alternativ das entsprechende Kontrollkästchen und klicken Sie auf Install (Installieren).

| 🔳 Da   | ta+Prerequisite Insta | ller                                           |                                                                              | _ |      | ×   |
|--------|-----------------------|------------------------------------------------|------------------------------------------------------------------------------|---|------|-----|
| In ord | er to successfully r  | run Data+ on your system you need to install t | he following software(s).                                                    |   |      |     |
|        | Components            | Description                                    | Status                                                                       |   |      |     |
|        | .NET 4.7.1            | Microsoft .NET 4.7.1                           | Microsoft .Net v4.8 already installed                                        |   |      |     |
|        | SQL Server            | 'DATAPLUS' instance of SQL Server 201          | 'DATAPLUS' instance not installed.<br>Another named instance exists locally. |   |      |     |
|        |                       |                                                |                                                                              |   |      |     |
|        |                       |                                                |                                                                              |   |      |     |
|        |                       |                                                | Install                                                                      |   | Cano | :el |

Abbildung: Anzeige der vorherigen SQL-Instanz

7. SQL Express wird nun installiert und es wird eine Fortschrittsanzeige angezeigt.

| 髋 SQL Server 2014 Setup                      |                                  | _ |      | × |
|----------------------------------------------|----------------------------------|---|------|---|
| Installation Progress                        |                                  |   |      |   |
| Install Setup Files<br>Installation Progress | Creating servicing cache folder. |   |      |   |
|                                              | Next > Cancel                    |   | Help |   |

Abbildung: Fortschrittsanzeige Installation

8. Sobald die Installation abgeschlossen ist, zeigt Data+ möglicherweise eine Aufforderung an, die anzeigt, dass der PC neu gestartet wird.

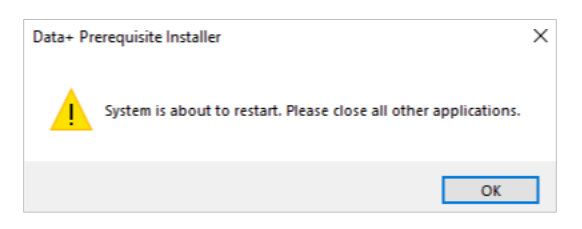

Abbildung: Data+ Aufforderung zum Neustart des PCs

9. Nach dem Neustart des Computers zeigt der Installer die Komponentenliste mit aktualisierten Status an.

| Components | Description                           | Status                                          |
|------------|---------------------------------------|-------------------------------------------------|
| .NET 4.7.1 | Microsoft .NET 4.7.1                  | Microsoft .Net v4.8 already installed           |
| SQL Server | 'DATAPLUS' instance of SQL Server 201 | 'DATAPLUS' of SQL Server 2014 already installed |
|            |                                       |                                                 |

Abbildung: Aktualisierte Komponentenliste

10. Klicken Sie auf **Close** (Schliessen) und fahren Sie mit der Installation von Data+ fort.

## 2.2. Installationsprozess – Data+ Installer

- Zum Reparieren oder Hinzufügen, Entfernen oder Ändern von Komponenten in Data+, siehe Abschnitt 2.4.
- 1. Doppelklicken Sie auf die Datei **DataPlusSetup.exe**. Die Setup-Datei bittet um Berechtigung und beginnt dann mit dem Entpacken in einen temporären Ordner.

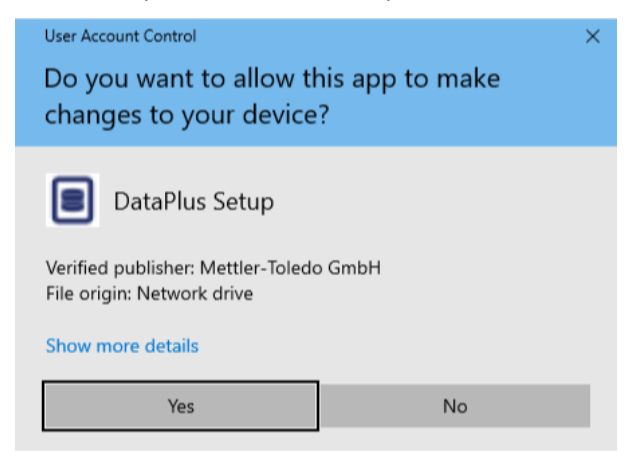

Abbildung: Dialogfeld zum Ändern der Berechtigung

| 8% Extracting | × |
|---------------|---|
|               |   |
|               |   |

Abbildung: Fortschrittsanzeige Dateiextraktion

2. Wenn das Installationsdialogfeld erscheint, klicken Sie auf Next > (Weiter >).

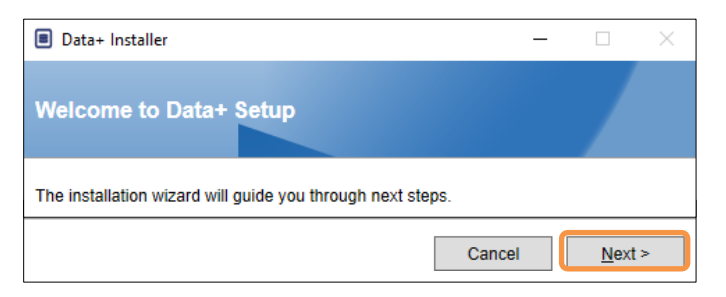

Abbildung: Data+ Dialog des Installationsassistenten

3. Nehmen Sie die Lizenzvereinbarung an.

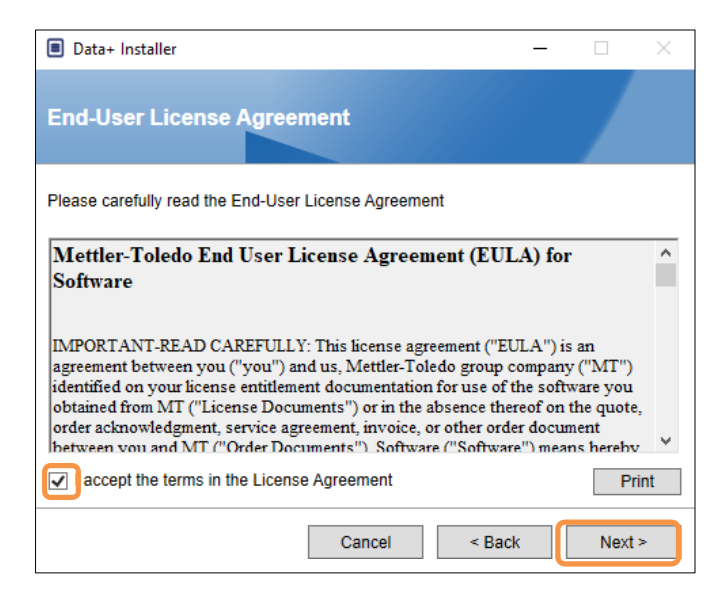

Abbildung: EULA-Bestätigungsdialogfeld in Data+

4. Wählen Sie die zu installierende Applikation aus.

| Data+ Installer                                        | - |      | × |
|--------------------------------------------------------|---|------|---|
| Choose application.                                    |   |      |   |
| Select the application type which you want to install. |   |      |   |
| ⊖ DataPlus                                             |   |      |   |
| <ul> <li>DataPlus-Lite</li> </ul>                      |   |      |   |
|                                                        |   |      |   |
|                                                        |   |      |   |
|                                                        |   |      |   |
|                                                        |   |      |   |
| Cancel < Bac                                           | k | Next | > |

Abbildung: Data+ Dialog des Installationsassistenten

5. Wählen Sie in der Dropdown-Liste "Instance" (Instanz) die SQL-Server-Instanz aus, die aktualisiert werden soll: die standardmässige DATAPLUS Instanz, alternativ Local SQL (z. B. CollectPlus) oder Remote-SQL-Server. Klicken Sie auf **Test connection** (Verbindung testen), um die Kommunikation mit dem SQL-Server zu prüfen. Klicken Sie rechts neben der Instanz auf <sup>©</sup>, um die Liste verfügbarer Server zu aktualisieren.

| Data+ Installer -      ×                                                                                                    | Data+ Installer     -      X                                                                                                |
|----------------------------------------------------------------------------------------------------|----------------------------------------------------------------------------------------------------|
| SQL Database Server Connection                                                                                               | SQL Database Server Connection                                                                                              |
| Please provide SQL server details SQL connection setup Instance name \DATAPLUS \V G Database name DATAPLUSDB Test connection | Please provide SQL server details SQL connection setup Instance name .COLLECTPLUS  Database name DATAPLUSDB Test connection |
| Cancel < Back Next >                                                                                                    | Cancel < Back Next >                                                                                                    |

Abbildung: Data+ und Collect+ Datenbankverbindungstests

6. Sobald der Verbindungstest erfolgreich ist, klicken Sie auf **Next >** (Weiter >), um mit der Installation von Data+ fortzufahren.

| Data+ Installer     -      X                                                                            | Data+ Installer     -      X                                                                                               |
|----------------------------------------------------------------------------------------------------|----------------------------------------------------------------------------------------------------|
| SQL Database Server Connection                                                                          | SQL Database Server Connection                                                                                             |
| Please provide SQL server details SQL connection setup Instance name UDATAPLUS Database name DATAPLUSDB | Please provide SQL server details SQL connection setup Instance name COLLECTPLUS  Database name DATAPLUSDB Test connection |
| Cancel < Back Next >                                                                                    | Cancel < Back Next >                                                                                                    |

Abbildung: Data+ und Collect+ Bestätigungen der Datenbankverbindung

7. Bestätigen Sie die Installationseinstellungen und klicken Sie auf Install (Installieren).

| Data+ Installer -      X                                                                                               | Data+ Installer     -      X                                                                                             |
|----------------------------------------------------------------------------------------------------|----------------------------------------------------------------------------------------------------|
| Confirm installation settings                                                                                          | Confirm installation settings                                                                                            |
| Installation Path C:\Program Files (x86)\METTLER TOLEDO\DataPlus\                                                      | Installation Path C:\Program Files (x86)\METTLER TOLEDO\DataPlus\ .                                                      |
| Install Data+<br>Database Server Operation<br>- Use existing SQL Server '.IDATAPLUS'<br>- Create Database 'DATAPLUSDB' | Install Data+<br>Database Server Operation<br>- Use existing SQL Server '\COLLECTPLUS'<br>- Create Database 'DATAPLUSDB' |
| Cancel < Back Install                                                                                                  | Cancel < Back Install                                                                                                    |

Abbildung: Data+ und Collect+ bereit zur Installation

8. Gegebenenfalls fordert die Setup-Anwendung zum Neustart des PCs auf, um die Installation abzuschliessen. Optional können Sie das Installationsprotokoll anzeigen, indem Sie das Kästchen unten links ankreuzen. Um Data+ sofort verwenden zu können, wählen Sie Yes, restart PC... (Ja, PC neu starten...) aus und klicken Sie auf Finish (Beenden). Alternativ wählen Sie No, restart PC later (Nein, PC später neustarten) aus und klicken Sie auf Finish (Beenden).

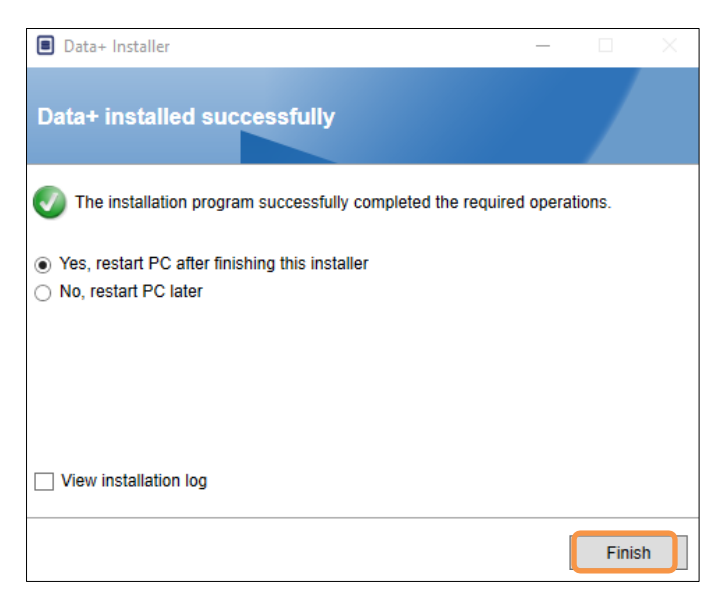

Abbildung: Bestätigung der erfolgreichen Installation

### 2.3. Programmzugriff

Das Data+ Symbol wird auf dem Desktop und im Startmenü angezeigt.

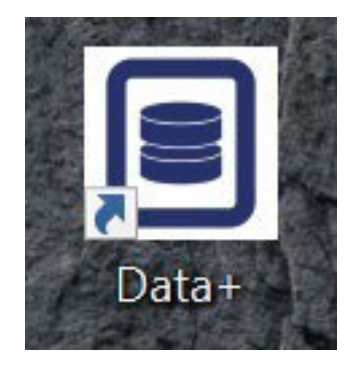

Abbildung: Data+ Symbol auf dem Desktop

## 2.4. Reparatur, Änderung und Entfernen von Data+

So warten oder entfernen Sie eine Data+ Installation:

1. Doppelklicken Sie auf die Datei **DataPlusSetup.exe**. Achten Sie darauf, diese als Administrator auszuführen.

| User Account Control<br>Do you want to allow this app to make<br>changes to your device? | ×             |   |
|------------------------------------------------------------------------------------------|---------------|---|
| DataPlus Setup<br>Verified publisher: Mettler-Toledo GmbH                                |               |   |
| File origin: Network drive                                                               | 8% Extracting | ) |
| Show more details                                                                        | _             |   |
| Yes No                                                                                   |               |   |

Abbildung: Ausführen der Data+ Setup-Datei

- 2. Wenn das Installationsdialogfeld angezeigt wird, wählen Sie die gewünschte Option:
  - **Modify** (Ändern): Hier ändern Sie den SQL-Server, wählen eine andere Datenbank aus oder erstellen eine neue. Weiter mit Abschnitt 2.4.1.
  - **Repair** (Reparieren): Hier installieren Sie möglicherweise beschädigte oder gelöschte Dateien neu. Weiter mit Abschnitt 2.4.2.
  - **Remove** (Entfernen): Hier entfernen Sie die Data+ Anwendung von diesem PC. Weiter mit Abschnitt 2.4.3.

Wählen Sie die gewünschte Option aus und klicken Sie auf Next > (Weiter >).

| Data+ Installer                          | -      |      | $\times$ |
|------------------------------------------|--------|------|----------|
| Welcome to Data+ Maintenance             | Setup  |      |          |
| Please select an action                  |        |      |          |
| Modify your current Data+ installation   |        |      |          |
| O Repair your current Data+ installation |        |      |          |
| Remove Data+ from your computer          |        |      |          |
|                                          |        |      |          |
|                                          |        |      |          |
|                                          | Cancel | Next | >        |

Abbildung: Data+ Wartungsoptionen

#### 2.4.1. Modifizieren einer bestehenden Data+ Installation

 Wählen Sie den SQL-Server aus der Dropdown-Liste "Instance" aus. Es wird empfohlen, den Standard-Datenbanknamen zu verwenden. Aber auch ein anderer Datenbankname ist möglich. Wählen Sie die standardmässige DATAPLUS Instanz, einen alternativen lokalen SQL-Server (z. B. CollectPlus) oder einen remote SQL-Server aus. Klicken Sie auf **Test connection** (Verbindung testen), um die Kommunikation mit dem SQL-Server zu prüfen. Klicken Sie rechts neben der Instanz auf <sup>©</sup>, um die Liste verfügbarer Server zu aktualisieren.

| Data+ Installer                                                                                          | - 🗆 ×           | Data+ Installer                                                           |                                                     | - 🗆             | $\times$ |
|----------------------------------------------------------------------------------------------------|-----------------|---------------------------------------------------------------------------|-----------------------------------------------------|-----------------|----------|
| SQL Database Server Connection                                                                           |                 | SQL Database                                                              | Server Connection                                   |                 |          |
| Please provide SQL server details SQL connection setup Instance name .\DATAPLUS Database name DATAPLUSDB | Test connection | Please provide SQL se<br>SQL connection<br>Instance name<br>Database name | Iver details<br>setup<br>.COLLECTPLUS<br>DATAPLUSDB | Test connection |          |
| Cancel                                                                                                   | < Back Next >   |                                                                           | Cancel                                              | < Back Ne       | (t >     |

Abbildung: Data+ und Collect+ Datenbankverbindungstests

 Sobald die Verbindung besteht, klicken Sie auf Next > (Weiter >), um mit der Installation von Data+ fortzufahren.

| Data+ Installer        | - 🗆 🗙                | Data+ Installer – 🗆 🗙             |
|------------------------|----------------------|-----------------------------------|
| SQL Database           | Server Connection    | SQL Database Server Connection    |
| Please provide SQL ser | ver details          | Please provide SQL server details |
| SQL connection s       | etup                 | SQL connection setup              |
| Instance name          | .\DATAPLUS           | Instance name INCOLLECTPLUS       |
| Database name          | DATAPLUSDB           | Database name DATAPLUSDB          |
|                        | Test connection      | Test connection                   |
|                        |                      |                                   |
|                        |                      |                                   |
|                        |                      |                                   |
|                        |                      |                                   |
|                        | Cancel < Back Next > | Cancel < Back Next >              |

Abbildung: Data+ und Collect+ Bestätigungen der Datenbankverbindung

3. Bestätigen Sie die Installationseinstellungen und klicken Sie auf Install (Installieren).

| ■ Data+ Installer - □ ×                                                                                                | Data+ Installer -      X                                                                                                 |
|----------------------------------------------------------------------------------------------------|----------------------------------------------------------------------------------------------------|
| Confirm installation settings                                                                                          | Confirm installation settings                                                                                            |
| Installation Path C:\Program Files (x86)\METTLER TOLEDO\DataPlus\                                                      | Installation Path C:\Program Files (x86)\METTLER TOLEDO\DataPlus\                                                        |
| Install Data+<br>Database Server Operation<br>- Use existing SQL Server '.\DATAPLUS'<br>- Create Database 'DATAPLUSDB' | Install Data+<br>Database Server Operation<br>- Use existing SQL Server '\COLLECTPLUS'<br>- Create Database 'DATAPLUSDB' |
| Cancel < Back Install                                                                                                  | Cancel < Back Install                                                                                                    |

Abbildung: Data+ und Collect+ bereit zur Installation

#### 2.4.2. Reparieren einer bestehenden Data+ Installation

Klicken Sie auf **Repair** (Reparieren), um die Reparatur zu starten.

| Data+ Installe | er —                                            |      | $\times$ |
|----------------|-------------------------------------------------|------|----------|
| Confirm N      | laintenance Settings                            |      |          |
| Installed Path | C:\Program Files (x86)\METTLER TOLEDO\DataPlus\ |      |          |
| Repair Data+   |                                                 |      |          |
|                |                                                 |      |          |
|                |                                                 |      |          |
|                |                                                 |      |          |
|                |                                                 |      |          |
|                |                                                 |      |          |
|                | Cancel < Back                                   | Repa | air      |

Abbildung: Data+ Bestätigungsdialogfeld zu Reparaturen

#### 2.4.3. Entfernen von Data+ von einem Computer

1. Klicken Sie auf **Remove** (Entfernen), um fortzufahren.

| Data+ Installe | er —                                            |      | $\times$ |
|----------------|-------------------------------------------------|------|----------|
| Confirm N      | laintenance Settings                            |      |          |
| Installed Path | C:\Program Files (x86)\METTLER TOLEDO\DataPlus\ |      |          |
| Remove Data+   |                                                 |      |          |
|                |                                                 |      |          |
|                |                                                 |      |          |
|                |                                                 |      |          |
|                |                                                 |      |          |
|                |                                                 |      |          |
|                | Cancel < Back                                   | Remo | ve       |

Abbildung: Data+ Bestätigungsdialogfeld zum Entfernen

#### 2.4.4. Abschliessen des Vorgangs zum Warten oder Entfernen

Gegebenenfalls fordert die Setup-Anwendung zum Neustart des PCs auf, um die Installation abzuschliessen. Optional können Sie das Installationsprotokoll anzeigen, indem Sie das Kästchen unten links ankreuzen. Um Data+ sofort verwenden zu können, wählen Sie **Yes, restart PC...** (Ja, PC neu starten...) aus und klicken Sie auf **Finish** (Beenden). Alternativ wählen Sie **No, restart PC later** (Nein, PC später neustarten) aus und klicken Sie auf **Finish** (Beenden).

| Data+ Installer                                                                                  | _      |        | $\times$ |
|--------------------------------------------------------------------------------------------------|--------|--------|----------|
| Data+ installed successfully                                                                     |        |        |          |
| The installation program successfully completed the required                                     | operat | ions.  |          |
| <ul> <li>Yes, restart PC after finishing this installer</li> <li>No, restart PC later</li> </ul> |        |        |          |
| View installation log                                                                            |        |        |          |
|                                                                                                  | (      | Finisl | 1        |

Abbildung: Dialogfeld zur erfolgreichen Data+ Installation

#### 2.4.5 SQL Server-Migration: 2014 bis 2022

In diesem Kapitel werden die erforderlichen Schritte zur Migration einer SQL Server 2014-Datenbank auf SQL Server 2022 beschrieben.

**Hinweis** Die in diesem Dokument verwendeten Standardspeicherorte sind spezifisch für unsere Konfiguration. Wenn sich Ihre Dateipfade unterscheiden, ändern Sie die Abfragepfade entsprechend.

#### DEINSTALLIEREN Sie die DataPlus-Anwendung

- 1 Sichern Sie die SQL Server 2014-Datenbank
  - ➡ Öffnen Sie das mit Ihrer SQL Server 2014-Instanz verbundene SQL Server Management Studio (SSMS).
  - → Klicken Sie im Objekt-Explorer mit der rechten Maustaste auf die Datenbank, die Sie migrieren möchten.
  - ➡ Gehen Sie zu Tasks > Backup
  - → Legen Sie die Backup-Optionen fest. Das Backup wird in einer Datei im Zielordner gespeichert.
  - ➡ Klicken Sie auf OK, um das Backup zu starten.
- 2 Kopieren Sie die Backup-Datei auf SQL Server 2022
  - → Übertragen Sie die Backup-Datei (.bak) auf den Server, auf dem SQL Server 2022 installiert ist.
- 3 Stellen Sie das Backup auf SQL Server 2022 wieder her
  - Öffnen Sie das mit Ihrer SQL Server 2022-Instanz verbundene Microsoft SQL Server Management Studio (SSMS).
  - Klicken Sie im Objekt-Explorer mit der rechten Maustaste auf den Datenbanken-Knoten.
  - Wählen Sie "Datenbank wiederherstellen"
  - Wählen Sie "Gerät" und navigieren Sie dann zu der Backup-Datei, die Sie übertragen haben.
  - Konfigurieren Sie zusätzliche Optionen und klicken Sie auf OK, um die Datenbank wiederherzustellen.
     Hinweis Wenn die Wiederherstellung fehlschlägt, befolgen Sie diese nächsten Schritte, um eine erfolgreiche Wiederherstellung sicherzustellen.
- 4 Stellen Sie die Datenbank auf den Einzelbenutzermodus ein (wenn die Datenbank bereits auf dem neuen Server vorhanden ist)
  - Öffnen Sie ein neues Abfragefenster in SSMS und führen Sie den folgenden Befehl aus: ALTER DATABASE [DATAPLUSDB] SET SINGLE\_USER WITH ROLLBACK IMMEDIATE;
- 5 Führen Sie RESTORE FILELISTONLY aus
  - Führen Sie den folgenden Befehl aus, um die logischen Namen zu erhalten: RESTORE FILELISTONLY
     FROM DISK = 'C:\Program Files\Microsoft SQL
     Server\MSSQL16.DATAPLUSSQL2022\MSSQL\Backup\DATAPLUSDB.bak';
- 6 Verwenden Sie die korrekten logischen Namen in RESTORE DATABASE

 Unter der Annahme, dass die logischen Namen aus der Ausgabe RESTORE FILELISTONLY korrekt sind, lautet Ihr RESTORE DATABASE-Befehl: RESTORE DATABASE [DATAPLUSDB]
 FROM DISK = 'C:\Program Files\Microsoft SQL
 Server\MSSQL16.DATAPLUSSQL2022\MSSQL\Backup\DATAPLUSDB.bak'
 WITH REPLACE,
 MOVE 'DATAPLUSDB' TO 'C:\Program Files\Microsoft SQL
 Server\MSSQL16.DATAPLUSSQL2022\MSSQL\DATA\DATAPLUSDB.mdf',
 MOVE 'DATAPLUSDB\_log' TO 'C:\Program Files\Microsoft SQL
 Server\MSSQL16.DATAPLUSSQL2022\MSSQL\DATA\DATAPLUSDB.mdf',
 MOVE 'DATAPLUSDB\_log' TO 'C:\Program Files\Microsoft SQL
 Server\MSSQL16.DATAPLUSSQL2022\MSSQL\DATA\DATAPLUSDB\_log.ldf'; :

- 7 Aktualisieren Sie den Kompatibilitätsgrad der Datenbank
  - Überprüfen Sie den aktuellen Kompatibilitätsgrad: SELECT name, compatibility\_level FROM sys.databases
     WHERE name = 'DATAPLUSDB';
  - Wenn der Kompatibilitätsgrad 120 (SQL Server 2014) ist, aktualisieren Sie ihn auf 160 (SQL Server 2022): ALTER DATABASE DATAPLUSDB

SET COMPATIBILITY\_LEVEL = 160; -- 160 is the compatibility level for SQL Server 2022

8 Aktualisieren Sie die Statistik

- Die Aktualisierung von Statistiken kann zur Optimierung der Abfrageleistung beitragen, insbesondere nach einer Wiederherstellung: USE DATAPLUSDB; GO EXEC sp\_updatestats;
- 9 Erstellen Sie die Indizes neu

➡ Die Neuerstellung von Indizes kann die Leistung weiter verbessern: USE DATAPLUSDB; GO -- Script to rebuild all indexes in the database DECLARE @TableName NVARCHAR(255); DECLARE @SQL NVARCHAR(MAX); DECLARE TableCursor CURSOR FOR SELECT QUOTENAME(SCHEMA\_NAME(schema\_id)) + '.' + QUOTENAME(name) FROM sys.tables; **OPEN** TableCursor; FETCH NEXT FROM TableCursor INTO @TableName; WHILE @@FETCH\_STATUS = 0 BEGIN SET @SQL = 'ALTER INDEX ALL ON ' + @TableName + ' REBUILD;'; EXEC sp executesql @SQL; FETCH NEXT FROM TableCursor INTO @TableName; END CLOSE TableCursor; DEALLOCATE TableCursor;

10 Sichern Sie die Datenbank

- Erstellen Sie eine neue Sicherung, um sicherzustellen, dass Sie über einen zuverlässigen Wiederherstellungspunkt verfügen: BACKUP DATABASE DATAPLUSDB TO DISK = 'C:\Program Files\Microsoft SQL Server\MSSQL16.DATAPLUSSQL2022\MSSQL\Backup\DATAPLUSDB\_AfterRestore.bak' WITH INIT;
- 11 Stellen Sie die Datenbank wieder auf den Mehrbenutzermodus ein
  - Führen Sie den folgenden Befehl aus, um die Datenbank wieder in den Mehrbenutzermodus zu versetzen:

ALTER DATABASE [DATAPLUSDB] SET MULTI\_USER;

- 12 Letzter Schritt
  - Installieren Sie die DataPlus-Anwendung

 Ändern Sie den Instanznamen .\DATAPLUSSQL2022. In diesem Beispiel wird ein Referenzbild verwendet.

| D    | ata+ Installer      |                     | —               | $\times$ |
|------|---------------------|---------------------|-----------------|----------|
| SC   | QL Database :       | Server Connection   |                 |          |
| Plea | ase provide SQL sen | ver details<br>etup |                 |          |
|      | Instance name       | .\DATAPLUSSQL2022   | ~ <b>G</b>      |          |
|      | Database name       | DATAPLUSDB          |                 |          |
|      |                     |                     | Test connection |          |
|      |                     |                     |                 |          |
|      |                     |                     |                 |          |
|      |                     |                     |                 |          |
|      |                     |                     |                 |          |
|      |                     |                     |                 |          |
|      |                     |                     |                 |          |
|      |                     | Cancel              | < Back Next     | >        |

Überprüfen Sie die Daten

# Data+ und Data+ Lite Versions-Upgrade

### HINWEIS

DIESES VERFAHREN MUSS UNBEDINGT VON EINEM BENUTZER MIT LOKALEN ADMINISTRATORRECHTEN AUSGEFÜHRT WERDEN.

Der Installer erkennt beim Ausführen der Datei **setup.exe** die aktuelle Installation und installiert dann das passende Upgrade.

### 3.1. Upgrade vorhandener Data+ Version

- 1. Melden Sie sich auf dem PC als lokaler Admin-Benutzer an oder wählen Sie "Run as administrator" (Als Administrator ausführen) aus, um das Installationsprogramm auszuführen.
- 2. Der Data+ Installer fordert Sie auf, die aktuell installierte Version zu aktualisieren. Klicken Sie auf **Upgrade**, um fortzufahren.

| Data+ Installer                                                  |        | ×   |
|------------------------------------------------------------------|--------|-----|
| Welcome to Data+ Setup                                           |        |     |
| The installation wizard will upgrade Data+ to the newer version. |        |     |
|                                                                  |        |     |
|                                                                  |        |     |
|                                                                  |        |     |
|                                                                  |        |     |
|                                                                  |        |     |
|                                                                  |        |     |
| Cancel                                                           | Upgrad | e > |

Abbildung: Data+ Einrichtungs-Assistent

3. Der Installer fährt mit dem Upgrade fort und zeigt den Fortschritt in einem Balken an.

| Data+ Installer    | _      |      | × |
|--------------------|--------|------|---|
| Upgrading Data+    |        |      |   |
| Validating install |        |      |   |
|                    |        | -    | ] |
|                    |        |      |   |
|                    |        |      |   |
|                    |        |      |   |
| Cancel             | < Back | Next | > |

Abbildung: Durchführen der Installation

- 4. Ein Bestätigungsdialog zeigt an, dass die Installation abgeschlossen ist. Klicken Sie zum Schliessen des Dialogfelds auf **Finish** (Beenden).
- 5. Starten Sie den PC neu, wenn Sie dazu aufgefordert werden.

| Data+ Installer                                                 |            | × |
|-----------------------------------------------------------------|------------|---|
| Data+ installed successfully                                    |            |   |
| The installation program successfully completed the required op | perations. |   |
|                                                                 |            |   |
|                                                                 |            |   |
|                                                                 |            |   |
|                                                                 |            |   |
|                                                                 |            |   |
|                                                                 |            |   |
|                                                                 | Finis      | h |

Abbildung: Dialogfeld zur erfolgreichen Installation

- Bei der Installation eines Upgrades der Data+ Vollversion wird die vorhandene SQL-Datenbank verwendet. Sie wird im Rahmen des Data+ Upgrades nur nach Bedarf angepasst. Alle Tabellendaten und konfigurierten Geräte werden beibehalten.
- Es werden keine Export- oder Konfigurationsverzeichnisse von Data+ gelöscht. Diese stehen nach dem Upgrade weiterhin zur Verfügung.

# 4 Data+ Lizenzaktivierung

### HINWEIS

DIE DATA+ ANWENDUNG IST 45 TAGE LANG VOLL FUNKTIONSFÄHIG. WIRD DAS PRODUKT NICHT VOR ABLAUF DER 45 TAGE AKTIVIERT, WIRD DIE AUSFÜHRUNG BEI ÖFFNEN DES POP-UP-FENSTERS FÜR DIE REGISTRIERUNG ANGEHALTEN. ES WERDEN KEINE TABELLENDATEN ODER KONFIGURIERTEN GERÄTE GELÖSCHT ODER GEÄNDERT. DIESE DATEN STEHEN NACH DER REGISTRIERUNG DES PRODUKTS ZUR VERFÜGUNG.

## 4.1. Aktivierungsanforderungen

Zur Aktivierung der Lizenz für eine vollständige Installation von Data+ sind folgende Voraussetzungen erforderlich:

- Lizenzschlüssel (wird mit dem erworbenen Produkt geliefert).
- License Registration Information (LRI), die von der Software angezeigt wird.
- Der Aktivierungscode wird generiert, sobald der Schlüssel und die LRI auf der Aktivierungsseite eingegeben wurden.

Wenn Sie bei der Installation **Data+ Lite** ausgewählt haben, können Sie nach wie vor die Vollversion von **Data+** aktivieren.

1. Klicken Sie auf den **Schlüssel** ond fahren Sie mit dem Data+ Aktivierungsverfahren fort.

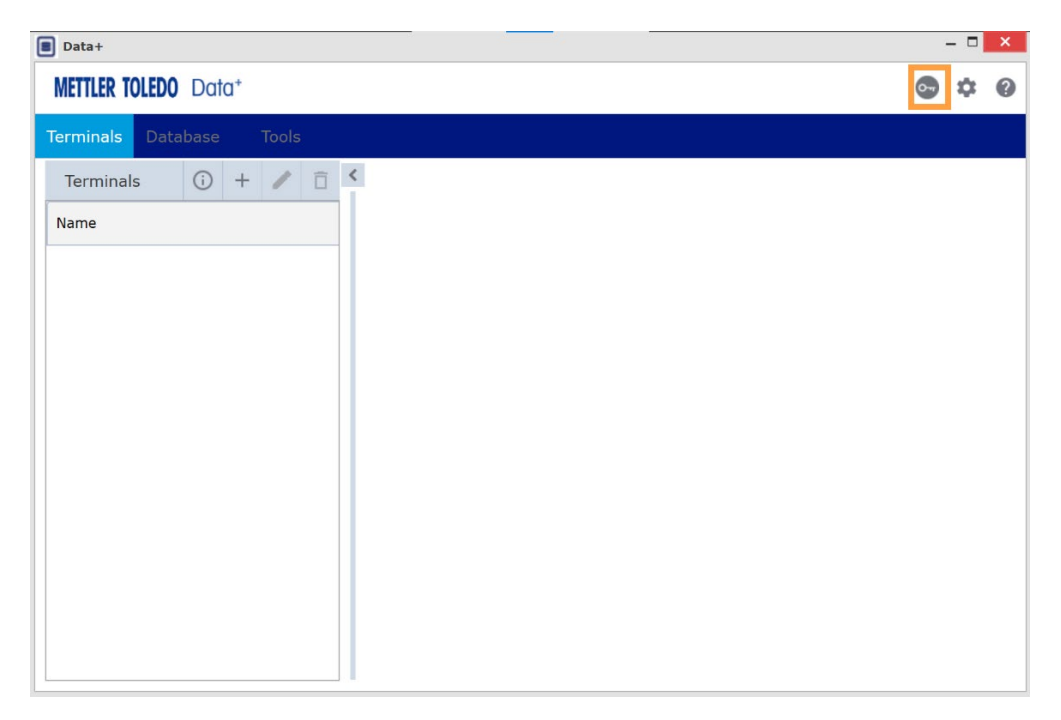

Abbildung: Aktivierung der Data+ Vollversion in Data+ Lite

### 4.2. Aktivierungsverfahren

1. Beim Start von Data+ wird in einem Pop-up-Fenster angezeigt, wie viele Tage der 45-tägigen Testphase noch verbleiben. Die Abbildung zeigt ein Pop-up-Fenster für ein nicht aktiviertes Produkt. Dieses Pop-up-Fenster wird nach der Aktivierung nicht mehr angezeigt.

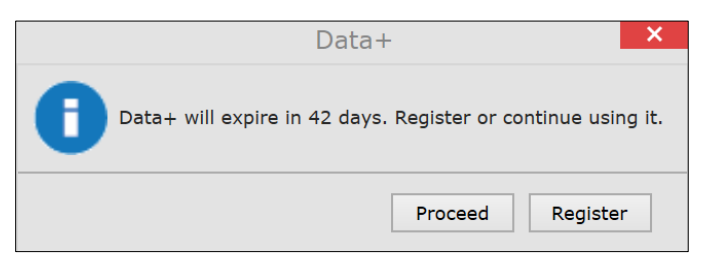

Abbildung: Dialog zur Erinnerung an die Registrierung

2. Klicken Sie während der Testphase auf **Proceed** (Fortfahren), um die Anwendung auszuführen und mit allen aktiven Funktionen zu arbeiten. Nach Ablauf der Testphase ist nur noch die Schaltfläche **Registrieren** verfügbar.

| Add license key                              | License Key                   |
|----------------------------------------------|-------------------------------|
| Simple SW products with one license key only | States State encar same wenty |
| License key:                                 |                               |
| submit                                       |                               |

Abbildung: Eingabe des Lizenzschlüssels

3. Wenn Sie dazu aufgefordert werden, geben Sie unten auf dem Tab Nicht aktivierte Produkte die LRI von Data+ ein und klicken Sie dann auf Aktivieren.

|                    | -                                |  |  |
|--------------------|----------------------------------|--|--|
| Generate LRI code  | in your software and enter here. |  |  |
|                    |                                  |  |  |
| Activated products | Non-Activated products           |  |  |

Abbildung: Liste nicht aktivierter Produkte

 Geben Sie im Pop-up-Fenster den Systemnamen, den Servernamen und den Serverstandort ein, um diesen lizenzierten Data+ PC eindeutig zu identifizieren. Klicken Sie auf OK.

| System name *   |  |
|-----------------|--|
| Server name     |  |
| Server location |  |
| Save Cancel     |  |

Abbildung: Eingabe eindeutiger Bezeichnungen

5. Der lizenzierte Data+ PC wird nun in der Liste des Tabs **Aktivierte Produkte** für dieses Benutzerkonto angezeigt.

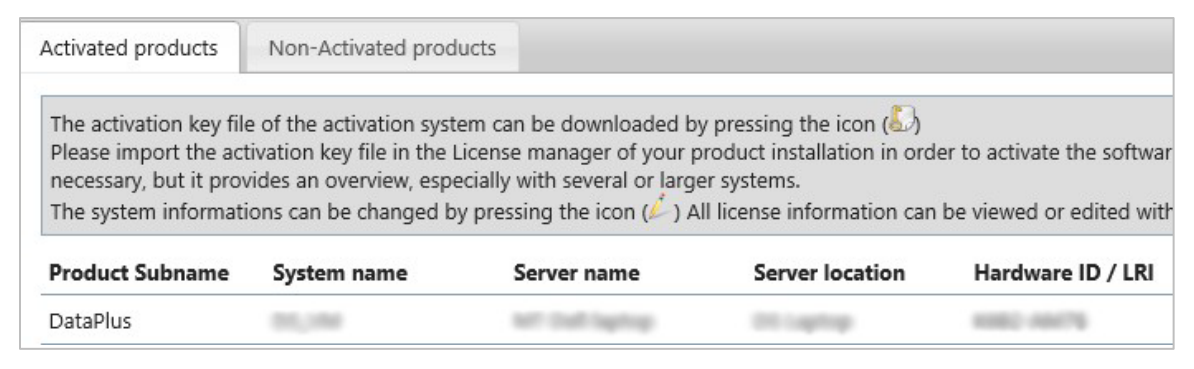

Abbildung: Liste aktivierter Produkte

6. Kopieren Sie den Aktivierungsschlüssel, der auf dem in der Abbildung gezeigten Bildschirm angezeigt wird. Das Aktivierungsportal zeigt den Aktivierungscode in einem Pop-up-Fenster des Browsers an. Kopieren Sie die Nummer oder geben Sie sie in das Feld für den von Data+ generierten Aktivierungsschlüssel ein, und klicken Sie dann auf Registrieren.

| The license key has been successfully activated        | × |
|--------------------------------------------------------|---|
| Please enter Short Activation Code<br>to your software |   |
|                                                        |   |

Abbildung: Mitteilung zur Eingabe des Aktivierungs-Kurzcodes

7. Die Applikation Data+ ist nun für die uneingeschränkte Nutzung auf dieser konkreten Hardwareplattform freigeschaltet.

|                                                                                                    | -                                                                                                    | The license key has been successfully activated |
|----------------------------------------------------------------------------------------------------|----------------------------------------------------------------------------------------------------|-------------------------------------------------|
|                                                                                                    | Activation / Re                                                                                      | Please enter Short Activation Code              |
|                                                                                                    | Data+                                                                                                | to your software                                |
| Software License Act<br>1. Please contact your<br>(Item No. 30534951)<br>2. Login your account<br>with this License Paris | tivation<br>METTLER TOLEDO representative to get<br>on <u>https://activation.mt.com/</u> to enter ye | an Data+ License Key<br>our License Key along   |
| Enter the generated ac                                                                                                    | tivation key here :                                                                                  | Copy LRI                                        |
|                                                                                                    | F                                                                                                    | tegister Close                                  |

Abbildung: Einfügen des Aktivierungscodes in Data+

# 5 Fehlersuche

### 5.1. SQL-Installation fehlgeschlagen

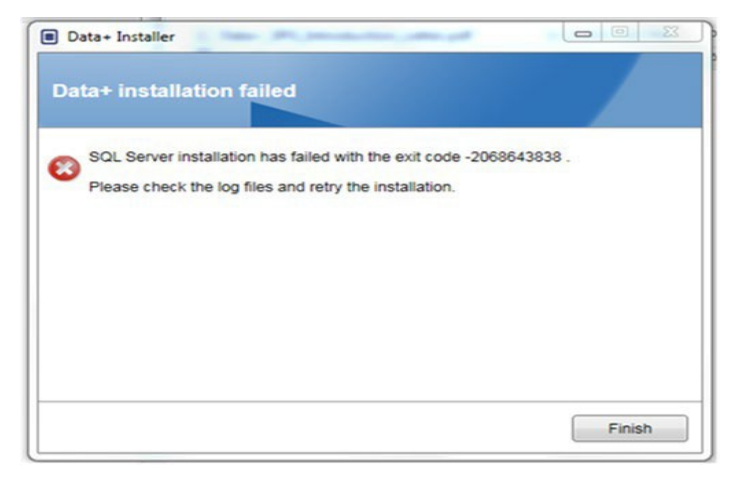

Abbildung: Beispiel für SQL-Fehlercode

Wenn die SQL-Installation fehlschlägt:

- 1. Stellen Sie sicher, dass die am PC verwendeten Anmeldedaten zu einem Benutzer der lokalen ADMIN-Gruppe gehören.
- 2. Besteht der Fehler weiterhin,

senden Sie für SQL 2014 die Protokolldatei unter C:\Program Files\Microsoft SQL Server\120\Setup Bootstrap\Log\Summary.txt an den IND-Support, damit ein Help Desk-Fall eröffnet werden kann.

senden Sie für SQL 2022 die Protokolldatei unter C:\Program Files\Microsoft SQL Server\160\Setup Bootstrap\Log\Summary.txt an den IND-Support, damit ein Help Desk-Fall eröffnet werden kann.

### 5.2. Data+ Installation fehlgeschlagen

Wenn die Installation von Data+ fehlschlägt, senden Sie die Protokolldateien unter C:\Users\Public\Mettler Toledo\DataPlus\Logging an den IND-Support, damit ein Help Desk-Fall eröffnet werden kann.

## 5.3. Leere Benutzeroberfläche von Data+

Wenn der Data+ Dienst angehalten wird, erscheint die Data+ Benutzeroberfläche leer.

| 8                    | - |   | × |
|----------------------|---|---|---|
| METTLER TOLEDO Data* | * | ¢ | 6 |
|                      |   |   |   |
|                      |   |   |   |
|                      |   |   |   |
|                      |   |   |   |
|                      |   |   |   |
|                      |   |   |   |
|                      |   |   |   |
|                      |   |   |   |
|                      |   |   |   |
|                      |   |   |   |
|                      |   |   |   |
|                      |   |   |   |

Abbildung: Leere Benutzeroberfläche von Data+

So beheben Sie diesen Fehler:

- 1. Schliessen Sie das Data+ Fenster.
- 2. Starten Sie den Data+ Dienst neu.
- 3. Stellen Sie sicher, dass für den Dienst "Automatic" (Automatisch) ausgewählt ist:

| 🖏 Data+ Data+ Service | Running Automatic | Network Service |
|-----------------------|-------------------|-----------------|
|-----------------------|-------------------|-----------------|

- 4. Schlägt der Start des Dienstes wiederholt fehl, wählen Sie die Einstellung **Automatic Delayed Start** (Automatische Startverzögerung) aus.
- 5. Öffnen Sie die Data+ Applikation.
- Hinweis: Im Windows Task Manager wird der Dienst für die Vollversion mit "Data+" und mit "Data+Lite" für die kostenlose Version angezeigt.

### 5.4. Rotierendes Kreissymbol beim Starten von Data+

Wird beim Starten von Data+ dauerhaft ein rotierendes Kreissymbol angezeigt, kann es sein, dass die Datei DataPlusConfiguration.xml beschädigt ist. Dies kann passieren, wenn Data+ unerwartet geschlossen wurde oder ein Schliessen der Anwendung erzwungen wurde. Löschen Sie die Datei DataPlusConfiguration.xml im Ordner C:\Users\Public\Mettler Toledo\DataPlusLite\Config.

### 5.5. Probleme bei der Geräteerkennung

Wenn die automatische Erkennung serieller Geräte nicht erfolgreich ist bzw. keine Anfragezeitüberschreitung gemeldet wird, kann ein Problem mit dem Treiber des virtuellen USB-auf-Seriell COM-Port vorliegen:

1. Deinstallieren Sie im Windows-Gerätemanager das virtuelle COM-Gerät und den Treiber.

2. Installieren Sie den Treiber erneut und schliessen Sie den seriellen USB-Adapter an.

### 5.6. Data+ Dienst nach Installation nicht verfügbar

- 1. Starten Sie über die Bedienkonsole die Deinstallation von SQL und suchen Sie nach der DATAPLUS Datenbankinstanz aus dem Einrichtungsbildschirm von SQL.
- 2. Schliessen Sie die Deinstallation von SQL Server 2014 ab, um die DATAPLUS Instanz zu entfernen.
- 3. Starten Sie den PC neu.
- 4. Achten Sie darauf, dass der angemeldete PC-Benutzer ein lokaler Administrator ist, und führen Sie die das Data+ Setup erneut aus.
- HINWEIS: Wird eine DATAPLUS Instanz zwar im SQL Installer, nicht aber als Windows-Dienst unter: Task Manager -> Services -> SQL Server (DATAPLUS) Services angezeigt, kann dies darauf hinweisen, dass die Installation fehlgeschlagen ist, weil sie unterbrochen wurde oder der PC-Benutzer nicht über eine lokale Administrationsberechtigung verfügte.

| 1 SQL Server 2014 Setup                                                                                                    | The second second secon | -                                                                                                    |                                                                                                    | and and and and and and and and and and                                        | 0.0.0                                                          |
|----------------------------------------------------------------------------------------------------|----------------------------------------------------------------------------------------------------|----------------------------------------------------------------------------------------------------|----------------------------------------------------------------------------------------------------|--------------------------------------------------------------------------------|----------------------------------------------------------------|
| Installation Type<br>Perform a new installation or                                                                                                    | add features to an exist                                                                                                    | ing instance of SQL Serve                                                                                                    | 2014.                                                                                                    |                                                                                |                                                                |
| Olobal Rules<br>Product Updates<br>Install Setup Files<br>Install Rules<br>Installation Type<br>Feature SetCenn<br>Feature SetCenn<br>Server Configuration<br>Database Engine Configuration<br>Feature Configuration Rules | Enform a new in<br>Select this option<br>components sur-<br>add features to a<br>DATAPLUS<br>Select this option<br>want to add the<br>within an instance.                                                                                                    | stallation of SQL Server 2<br>n 4 you want to install a i<br>h as SQL Server Manager<br>an existing initiance of SQ<br>n if you want to add feat<br>Analysis Services features<br>to must be the same editio | 014<br>new instance of SQL 3<br>next Studio or Integri<br>Server 2014<br>or Sto an existing ins<br>to the instance that<br>an | iever or want to i<br>stoon Services.<br>tance of SQL Sen<br>contains the Data | nstall shared<br>er. For example, you<br>base Engine, Features |
| Installation Progress                                                                                                    | Instance Name                                                                                                    | Instance ID                                                                                                    | Features                                                                                                    | Edition                                                                        | Version                                                        |
| Complete                                                                                                    | COLLECTPLUS                                                                                                    | MSSQL12.COLLEC                                                                                                    | SQLEngine SQLEn                                                                                                    | Express                                                                        | 12.0.2000.8                                                    |
|                                                                                                    | DATAPLUS                                                                                                    | MSSQL12.DATAPLUS                                                                                                    | SQLEngine                                                                                                    | Express                                                                        | 123.6024.0                                                     |
|                                                                                                    |                                                                                                    |                                                                                                    |                                                                                                    |                                                                                | Û                                                              |
|                                                                                                    |                                                                                                    |                                                                                                    | e ljack <u>N</u> es                                                                                                    | it> Can                                                                        | cel Help                                                       |

Abbildung: Anzeige der Data+ Instanz

| s (Local) | Services (Local)                    |                                |               |         |              |        |
|-----------|-------------------------------------|--------------------------------|---------------|---------|--------------|--------|
|           | SQL Server (DATAPLUS)               | Name                           | Description   | Status  | Startup Type | Log '  |
|           |                                     | Shell Hardware Detection       | Provides no   | Running | Automatic    | Loci   |
|           | Stop the service                    | Smart Card                     | Manages ac    | -       | Manual (Trig | Loci   |
|           | Pause the service                   | Smart Card Device Enumera      | Creates soft  |         | Manual (Trig | Loci   |
|           | Trestore the service                | Smart Card Removal Policy      | Allows the s  |         | Manual       | Loci   |
|           |                                     | SNMP Trap                      | Receives tra  |         | Manual       | Loci   |
|           | Description:                        | Software Protection            | Enables the   |         | Automatic (  | Net    |
|           | controlled access of data and rapid | Spatial Data Service           | This service  |         | Manual       | Loci   |
|           | transaction processing.             | Spot Verifier                  | Verifies pote |         | Manual (Trig | Loci   |
|           |                                     | SQL Server (DATAPLUS)          | Provides sto  | Running | Automatic    | Net    |
|           |                                     | 🖏 SQL Server Agent (DATAPLU    | Executes jo   |         | Disabled     | Net    |
|           |                                     | SQL Server Browser             | Provides SQ   | Running | Automatic    | Loci   |
|           |                                     | SQL Server VSS Writer          | Provides th   | Running | Automatic    | Loci   |
|           |                                     | SSDP Discovery                 | Discovers n   | Running | Manual       | Loci   |
|           |                                     | State Repository Service       | Provides re   | Running | Manual       | Loci   |
|           |                                     | Still Image Acquisition Events | Launches a    |         | Manual       | Loci   |
|           |                                     | 🍓 Storage Service              | Provides en   | Running | Manual (Trig | Loci   |
|           |                                     | 🎑 Storage Tiers Management     | Optimizes t   |         | Manual       | Loci   |
|           |                                     | Sync Host_902a1                | This service  | Running | Automatic (  | Loci   |
|           |                                     | 🎇 SysMain                      | Maintains a   | Running | Automatic    | Loci   |
|           |                                     | 🦓 System Event Notification S  | Monitors sy   | Running | Automatic    | Loci   |
|           |                                     | 🖏 System Events Broker         | Coordinates   | Running | Automatic (T | Loci V |
|           |                                     | <                              |               |         |              | >      |

Abbildung: Anzeige des Data+ Dienstes im Windows Taskmanager

Klicken Sie während der Installation von Data+ nicht mehrmals auf die exe-Datei, wenn der Installationsprozess bereits begonnen hat. Andernfalls zeigt das Installationsprogramm folgende Fehlermeldung an: A serious error occurred during installation (Während der Installation ist ein schwerwiegender Fehler aufgetreten).

### 5.7. Fehler beim Überschreiben einer Datei

Tritt während der Installation ein schwerwiegender Fehler auf, kann eine Aufforderung wie die in der Abbildung gezeigte erscheinen.

- 1. Warten Sie, bis der Vorgang abgeschlossen ist.
- 2. Brechen Sie die Installation ab, falls möglich.
- 3. Starten Sie den PC neu.
- 4. Starten Sie die Installation erneut.

| Data | PlusSetup: error X                                                                                                    |
|------|----------------------------------------------------------------------------------------------------|
| 8    | Could not overwrite file "C:\Users\wei-56\AppData\Local\Temp\DataPlusSetup\DataPlus\DataPlus\DataPlus Installation.exe".<br>拒绝访问。 |
| -    |                                                                                                    |

Abbildung: Einrichtungsfehler Data+

## 5.8. Windows-Lizenzierungsfehler nach der Installation

Nach Abschluss einer Installation kann der folgende Fehler angezeigt werden:

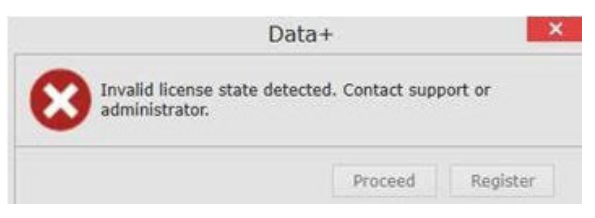

Abbildung: Dialogfeld Lizenzfehler

Dies ist eine standardmässige Meldung zur Authentifizierung und Sicherheitsüberprüfung in Windows 10. Meist ist ein Unterschied zwischen der Zeitzone des aktuellen Standorts des PCs und der eingestellten Zeitzone die Ursache. Der Fehler sollte nach 12 oder 24 Stunden oder sobald der PC wieder an seinen normalen Standort verbracht wird, automatisch behoben werden.

### 5.9. Installieren einer älteren Version von Data+

### HINWEIS

WIRD ZUSÄTZLICH ZU EINER AKTUELLEN VERSION VON DATA+ EINE ÄLTERE VERSION VON DATA+ INSTALLIERT, MUSS DIE ÄLTERE VERSION AUF EINEN NEUEN SATZ DATENBANKTABELLEN VERWEISEN UND NICHT AUF DIE BESTEHENDE DATENBANK.

Wenn ein Benutzer ein Downgrade seiner Data+ Installation durchführen möchte (z. B. Version 1.3 deinstallieren und stattdessen 1.2 installieren) und diese Installation versucht, **die vorhandene Data+ Datenbank** zu verwenden, schlägt dies fehl. Schäden am System sind die Folge und der SQLx-Dienst wird angehalten. Dies verhindert die Ausführung aller Versionen von Data+.

Alle Spuren einer früheren Data+ Installation und der SQLx-Datenbank vom PC zu entfernen, ist sehr zeitaufwendig und umständlich. Dazu sind ausserdem Anmeldedaten für ein lokales PC-Administratorkonto erforderlich.

Der Vorgang läuft allgemein wie folgt ab:

- 1. Installieren Sie MS SQL Server Management Studio, um die Data+ SQLx-Instanz und die Datenbank entfernen zu können.
  - Alternativ eignet sich das Open-Source-Tool dbforgesql56exp.
- 2. Starten Sie den PC neu.
- 3. Entfernen Sie verbliebene Dateien der Data+ Installation wie folgt:
  - a. Verwenden Sie den Registry Editor **Regedit**, um mehrere mit der Anwendung verknüpfte Schlüsselwerte zu entfernen und um Data+ aus der Windows-Liste zum Hinzufügen oder Entfernen von Anwendungen zu entfernen.
  - b. Löschen Sie Dateien in bestimmten Ordnern auf dem Laufwerk C: des PCs.
  - c. Entfernen Sie den Dienstverweis.

Der technische Support von METTLER TOLEDO kann Sie bei diesem komplexen Vorgang unterstützen.

### 5.10. ICS68\_ External dB Artikelrückruf fehlgeschlagen

Stellen Sie sicher, dass die entsprechenden Firewall-Ausnahmen für die erforderlichen Ports erteilt sind und der Virenschutz den Empfang von Remote-Terminal-Anfragen in Data+ nicht verhindert.

Der Vorgang läuft allgemein wie folgt ab:

- 1. Start-Schaltfläche: Geben Sie **Firewall** ein und wählen Sie **Windows Defender Firewall with Advanced Security** (Windows Defender-Firewall mit erweiterter Sicherheit) aus.
- Wählen Sie die "Inbound rules" (Regeln f
  ür eingehende Daten) so aus, dass alle TCP-Verbindungen von allen Adressen, Remote-Ports, Schnittstellen, Benutzern und LAN-Profilen gepr
  üft werden.
  - a. DataplusServicve\_IN an lokalem Port 56678
  - b. HostMode\_IN an lokalem Port 4302
- 3. Wählen Sie die "Outbound rules" (Regeln für ausgehende Daten) so aus, dass alle TCP-Verbindungen zu allen Adressen, lokalen Ports, Schnittstellen, Benutzern und LAN-Profilen geprüft werden.
  - a. DataplusServicve\_OUT an Remote-Port 56678
  - b. HostMode\_OU an Remote-Port 4302

Ein Open-Source-Tool wie **Wireshark** kann sinnvoll sein, um die tatsächlich mit dem Terminal ausgetauschten Datenpakete darzustellen.

- Filtern Sie die Resultate anhand der IP-Adresse des Terminals: ip.addr == xxx.xxx.xxx.xxx
- Sämtliche Kommunikationssitzungen sollten mit dem Öffnen eines Sockets beginnen: Sequenz Syn, Syn Ack
- Die Applikation antwortet auf die Befehle in Form von **PSH Ack**-Paketen, die über den offenen Socket gesendet werden.
- Kommunikationssitzungen sollten mit dem Schliessen des Sockets per FIN ACK beendet werden.

Zum Schutz der Zukunft Ihres Produkts: Der METTLER TOLEDO Service sichert Ihnen die Qualität, die Messgenauigkeit und den Werterhalt dieses Produkts für die nächsten Jahre.

Fordern Sie jetzt umfassende Informationen zu unseren attraktiven Servicebedingungen an.

www.mt.com/service

www.mt.com

Für weitere Informationen

Mettler-Toledo GmbH Im Langacher 44 8606 Greifensee, Schweiz www.mt.com/contact

Technische Änderungen vorbehalten. © 11/2024 METTLER TOLEDO. Alle Rechte vorbehalten.